# 实时音视频 通话 CallLib/Kit uni-app 5.X

2024-08-30

### 实时音视频开发指导

更新时间:2024-08-30

欢迎使用融云实时音视频(RTC)。RTC 服务基于房间模型设计,可以支持一对一音视频通信、和多人音视频通信。底层基 于融云 IM 信令通讯,可保障在长时间音视频通话及弱网情况下保持正常连通。

本页面简单介绍融云 RTC 服务能力和 SDK 产品。

### 客户端 SDK

融云客户端 SDK 提供丰富的接口,大部分能力支持开箱即用。配合 RTC 服务端 API 接口,可满足丰富的业务特性要求。

前往融云产品文档 · 客户端 SDK 体系 · RTCLib · CallKit · CallLib · CallPlus »

#### SDK 适用场景

CallPlus、CallLib/Kit、RTCLib 是融云 RTC 服务提供的三款经典的客户端 SDK。其中 CallPlus、CallLib/Kit 用于开发音视频通话(呼叫)业务。RTCLib 是音视频基础能力库,可满足类似会议、直播等业务场景需求,具备较高的扩展与定制属性。

| 业务分类       | 适用的 SDK                   | 流程差异                         | 场景描述                      |
|------------|---------------------------|------------------------------|---------------------------|
| 通话(呼<br>叫) | CallPlus `<br>CallLib/Kit | SDK 内部呼叫流程自动处理房间号            | 拨打音视频电话(类比微信音视频通<br>话)    |
| 会议         | RTCLib                    | 与会者需要约定房间号,参会需进入同一房<br>间     | 线上会议、小班课、在线视频面试、远<br>程面签等 |
| 直播         | RTCLib                    | 支持区分主播、观众角色。观众可通过连麦<br>进行发言。 | 直播社交、大型发布会、语聊房、线上<br>大班课等 |

#### 如何选择 SDK

不同 SDK 适用的业务场景差异较大,请您谨慎选择并决策。

- CallPlus 与 CallLib/Kit 用于实现通话(呼叫)功能的客户端库。封装了拨打、振铃、接听、挂断等一整套呼叫流程,支持 一对一及群组内多人呼叫的通话能力。CallPlus、CallLib/Kit 均依赖 RTCLib,两者区别如下:
  - 【推荐】CallPlus 是融云新一代针对音视频呼叫场景的 SDK,后续新的产品特性和持续迭代均以 CallPlus 为重点。
  - CallLib/Kit 是老版本的音视频通话 SDK, CallLib 不含任何 UI 界面组件, CallKit 提供了呼叫相关的通用 UI 组件库。
  - CallPlus 与 CallLib/Kit 使用完全不同的后端服务架构实现音视频通话(呼叫)功能,因此与 CallLib/Kit 并不互通。暂不支 持从 CallLib/Kit 平滑迁移至 CallPlus。
- RTCLib 是融云音视频核心能力库。应用开发者可将 RTCLib 用于支持直播、会议业务场景。

具体选择建议如下:

• 不需要通话(呼叫)功能,可使用 RTCLib,即您仅需要融云为您的 App 提供实时音视频(RTC)核心能力。

- 需要开发支持通话(呼叫)的音视频应用,但不希望自行实现呼叫 UI,可使用 CallKit。直接利用融云提供的呼叫 UI,节省 开发时间。
- 需要开发支持通话(呼叫)的音视频应用,不希望 SDK 带任何 UI 组件,可使用 CallPlus、 CallLib, 推荐您使用 CallPlus。
- 通过融云提供的独立功能插件扩展客户端 SDK 的功能。

在使用融云 SDK 进行开发之前,我们建议使用快速上手教程与示例项目进行评估。

#### 高级和扩展功能

RTC 服务支持的高级与扩展功能,包括但不限于以下项目:

- 跨房间连麦:支持多主播跨房间连麦 PK 直播。
- 通话数据统计:按照指定的时间间隔上报通话的详细数据。
- 屏幕共享:通过自定义视频流的方式在房间内发起屏幕共享功能。
- 自定义加密:可选择对媒体流进行加密,从而保障用户的数据安全。
- 插件支持:支持通过插件实现美颜、CDN 播放器等功能。
- 云端录制:在音视频通话(呼叫)、直播、会议时分别录制每个参与者的音视频、或合并后进行录制。
- 内容审核:融云媒体服务器(RTC Server)把收到的音视频流转码后送审,审核结果返回应用服务器。

部分功能需配合 RTC 服务端 API 使用。具体支持的功能与平台相关。具体使用方法请参见客户端 SDK 开发文档或服务端开发文档。

#### 平台兼容性

CallKit、CallLib、RTCLib 均支持主流移动操作平台,客户端功能在多端基本保持一致,支持多平台互通。CallPlus 暂仅支持 Android、iOS、Web 平台。

| 平台/框架           | 接口语种              | 支持架构                                                 | 说明                                   |
|-----------------|-------------------|------------------------------------------------------|--------------------------------------|
| Android         | Java              | armeabi-v7a ` arm64-v8a ` x86 ` x86-64               | 系统版本 4.4 及以上                         |
| iOS             | Objective-C       |                                                      | 系统版本 9.0 及以上                         |
| Windows         | C++ `<br>Electron | x86 \ x86-64                                         | Windows 7 及以上                        |
| Linux           | C \ Electron      |                                                      | 推荐 Ubuntu 16.04 及以上;其他发行版需求请<br>咨询商务 |
| MacOS           | Electron          |                                                      | 系统版本 10.10 及以上                       |
| Web             | Javascript        |                                                      | 详见客户端文档「Web 兼容性」                     |
| Flutter         | dart              |                                                      | Flutter 2.0.0 及以上                    |
| uni-app         | Javascript        |                                                      | uni-app 2.8.1 及以上                    |
| React<br>Native | Javascript        |                                                      | React Native 0.65 及以上                |
| Unity           | C#                | Android(armeabi-v7a \ arm64-v8a)<br>iOS(arm64,armv7) |                                      |

#### 版本支持

RTC 服务客户端 SDK 针对各平台/框架提供的最新版本如下(----表示暂未支持):

| SDK/平台   | Android | iOS   | Web   | Electron | Flutter | Unity | uni-<br>app | 小程<br>序 | React<br>Native | Windows -<br>C++ | Linux<br>- C    |
|----------|---------|-------|-------|----------|---------|-------|-------------|---------|-----------------|------------------|-----------------|
| RTCLib   | 5.6.x   | 5.6.x | 5.6.x | 5.6.x    | 5.2.x   | 5.2.x | 5.2.x       | 5.0.x   | 5.2.x           | 5.1.x            | 见 <sup>注1</sup> |
| CallLib  | 5.6.x   | 5.6.x | 5.0.x | 5.1.x    | 5.1.x   |       | 5.1.x       | 3.2.x   | 5.1.x           |                  |                 |
| CallKit  | 5.6.x   | 5.6.x |       |          |         |       |             |         |                 |                  |                 |
| CallPlus | 2.x     | 2.x   | 2.x   |          |         |       |             |         |                 |                  |                 |

注1:关于 Linux 平台的支持,请咨询融云的商务。

### SDK 体积对比

Android 端

以下数据基于 RTC 5.X 版本。

| <b>CPU</b> 架构 | 集成 RTCLib 增量 | 集成 CallLib 增量 | 集成 CallKit 增量 |
|---------------|--------------|---------------|---------------|
| armeabi       | 4.5MB        | 4.6MB         | 7.4MB         |
| arm64-v8a     | 5.1MB        | 5.1MB         | 8.0MB         |
| x86           | 5.4MB        | 5.4MB         | 8.3MB         |
| 全平台           | 17.2MB       | 17.2MB        | 20.1MB        |

iOS 端

以下数据基于 RongCloudRTC 5.X 版本。

| <b>CPU</b> 架构 | 集成 RTCLib 增量 | 集成 CallLib 增量 | 集成 CallKit 增量 |
|---------------|--------------|---------------|---------------|
| arm64         | 4.3M         | 4.4M          | 8.9M          |
| arm64 + armv7 | 8.6M         | 8.9M          | 14.8M         |

### 实时音视频服务端

实时音视频服务端 API 可以协助您构建集成融云音视频能力的 App 后台服务系统。

您可以使用服务端 API 将融云服务集成到您的实时音视频服务体系中。例如,向融云获取用户身份令牌 (Token),从应用服务端封禁用户、移出房间等。

前往融云服务端开发文档·集成必读»

# 控制台

使用控制台 <sub>12</sub> ,您可以对开发者账户和应用进行管理,开通音视频服务,以及其他高级服务,查看应用数据报表,和计费数据。

音视频服务必须要从控制台开通后方可使用。参见开通音视频服务 🛽。

# 实时音视频数据

您可以前往控制台的数据统计页面 🖒 , 查询、查看音视频用量、业务健康检查等数据。开通相应服务后, 还能获取如业务数据分析等数据。

融云还提供通话质量实时的监控工具,以图表形式展示每一通音视频通话的质量数据,帮助定位通话问题,提高问题解决效率。

融云不会利用客户的数据。同时融云提供完善的数据隐私保护策略。参见 SDK 隐私政策。

# 运行示例项目 (Demo)

更新时间:2024-08-30

融云 uni-app CallLib 音视频产品提供一个 QuickDemo 示例项目(GitHub 🖒 ) ,集中演示了融云音视频通话在 Android 和 iOS 端的功能,以便开发者体验产品,快速集成,实现单群聊、音视频通话等场景需求。

### 环境要求

- HBuilder X: 建议最新版本
- Android: 4.4 及以上
- iOS: 9.0 及以上

### 融云开发者账户

- 注册开发者账号 ☑ 。注册成功后,控制台会默认自动创建您的首个应用,默认生成开发环境下的 App Key,使用国内数据 中心。
- 获取开发环境的应用 App Key C 。如不使用默认应用,请参考 如何创建应用,并获取对应环境 App Key 和 App Secret C 。

#### 提示

每个应用具有两个不同的 App Key,分别对应开发环境与生产环境,两个环境之间数据隔离。在您的应用正式上线前,可切换到使用生产环境的 App Key,以便上线前进行测试和最终发布。

• 如果仅为体验 QuickDemo 创建应用,建议选择国内数据中心。如果选择海外数据中心,则需要额外在 QuickDemo 中修改 SDK 连接的服务地址。配置方法可参见 数据中心 🖸 。

### 开通音视频服务

开发环境下的每个应用均可享有 10000 分钟免费体验时长。如果在开发环境下开通音视频服务,可直接按照以下步骤开通音视频服务。服务开通后即可开始免费体验和测试。免费体验时长用完即止。

如果在生产环境下开通音视频服务,则需要先预存费用,才可开通。详情请参考开通音视频服务 🖸 。

### 获取用户 Token

用户 Token 是与用户 ID 对应的身份验证令牌,是应用程序的用户在融云的唯一身份标识。应用客户端必须与融云建立 IM 连接,连接时必须传入 Token。

在实际业务运行过程中,应用客户端需要通过应用的服务端调用 IM Server API 申请取得 Token。详见 Server API 文档 注册用 户 🖸 。 在本教程中,为了快速体验和测试 SDK,我们将使用控制台「北极星」开发者工具箱,从 API 调试页面调用 获取 Token 🗗 接口,获取到 userId 为 1 的用户的 Token。提交后,可在返回正文中取得 Token 字符串。

#### HTTP/1.1 200 OK

Content-Type: application/json; charset=utf-8

{"code":200,"userId":"1","token":"gxld6GHx3t1eDxof1qtxxYrQcjkbhl1V@sgyu.cn.example.com;sgyu.cn.example.c

重复上一步,获取 userId 为 2 的用户的 Token。记录下该 Token,用于体验时使用。

# 运行 QuickDemo

- 1. 在运行 QuickDemo 前请确保已完成上述步骤。以下是检查清单:
  - 已注册融云开发者账户
  - 已准备好 App Key
  - 已开通音视频服务免费体验,且已等待 30 分钟
  - 已获取用于体验的两个 Token
  - 下载并安装 HBuilder X ☑
- 2. 克隆 QuickDemo (Github ♂) 代码。

#### 克隆下载示例代码

git clone https://github.com/rongcloud/uni-calllib.git

注意,QuickDemo示例代码在 uni-calllib/example 目录下。

- 3. 在 HBuilderX 中, 打开 uni-calllib/example。
- 4. 前往 DCloud 插件市场,购买下列融云 uni-app 插件,或将插件下载到本地:
  - 融云即时通讯 SDK uni 原生插件 RCUniIMV2: https://ext.dcloud.net.cn/plugin?id=9227 ♂
  - 融云实时音视频 SDK uni 原生插件 RCUniCall: https://ext.dcloud.net.cn/plugin?id=6372 ♂
  - 融云即时通讯 SDK uni TS 插件 RongCloud-IMWrapper-V2: https://ext.dcloud.net.cn/plugin?id=9225 ♂
  - 融云实时音视频 SDK uni TS 插件 RongCloud-CallWrapper: https://ext.dcloud.net.cn/plugin?id=7136 □
- 5. 使用 HBuilder X 导入原生插件,并完成相应配置。

请根据项目打包方式,选择合适的步骤:

- 云打包适用:
  - 1. 在 HBuilder X 中, 打开项目的 manifest.json 文件。
  - 2. 点击 App原生插件配置 -> 选择云端插件 -> 选中 RCUniIMV2/RCUniCall。
- 本地打包适用:
  - 1. 使用 HBuilder X 在项目根目录下创建 nativeplugins 文件夹。
  - 2. 将下载的插件解压之后放入 nativeplugins 文件夹中。
  - 3. 在 HBuilder X 中, 打开项目的 manifest.json 文件。
  - 4. 点击 App原生插件配置 -> 选择本地插件 -> 选中 RCUniIMV2/RCUniCall。
- 6. 在 HBuilder X 中, 点击运行 -> 点击运行到手机或模拟器 -> 点击制作自定义调试基座
- 7. 制作基座完成后:
  - 在 HBuilder X 中,点击运行 -> 点击运行到手机或模拟器 -> 点击运行基座选择 -> 选择 自定义调试基座。
  - 连接 Android 或 iOS 手机, HBuilder X 点击 运行 -> 点击运行到手机或模拟器 -> 点击已连接的手机。

| Uni CallLib Demo                                   |  |
|----------------------------------------------------|--|
| 请先进行IM连接                                           |  |
| App Key: <mark>请输入 App Key</mark><br>必填;           |  |
| Token: <mark>请输入 Token</mark><br>必填;               |  |
| Navi: <mark></mark> 请输入 <sub>Navi</sub> 地址<br>非必填; |  |
| 连接                                                 |  |
|                                                    |  |
|                                                    |  |
|                                                    |  |
|                                                    |  |

# 导入CallLib SDK

更新时间:2024-08-30

导入 SDK 时,必须先引入即时通讯(IM)和实时音视频(RTC)的 uni 原生插件,再安装 Typescript 层的依赖项。

# 步骤 1: 导入 uni 原生插件

由于 uni-app CallLib SDK 是在 uni 原生插件的基础上封装了 Typescript 调用层,导入 SDK 时,必须先引入 uni 原生插件。

请使用 HBuilder X 🗹 将即时通讯(IM)插件和音视频通话(RTC)插件导入应用工程。

提示

uni 原生插件均已上架 uni-app 插件市场。

- 即时通讯 uni 原生插件 RCUniIMV2:https://ext.dcloud.net.cn/plugin?id=9227 d
- 实时音视频 uni 原生插件 RCUniCall: https://ext.dcloud.net.cn/plugin?id=6372 凸

1. 前往 uni-app 插件市场,购买或下载融云 uni-app 原生插件 RCUniIMV2 Z 和 RCUniCall Z 。

- 2. 使用 HBuilder X 导入原生插件,并完成相应配置。请根据项目打包方式,选择合适的步骤。
  - 云打包适用:
    - 1. 在 HBuilder X 中, 打开项目的 manifest.json 文件。
    - 2. 点击 App原生插件配置 -> 选择云端插件 -> 选中 RCUniIMV2/RCUniCall。
  - 本地打包适用:
    - 1. 使用 HBuilder X 在项目根目录下创建 nativeplugins 文件夹。
    - 2. 将下载的插件解压之后放入 nativeplugins 文件夹中。
    - 3. 在 HBuilder X 中, 打开项目的 manifest.json 文件。
    - 4. 点击 App原生插件配置 -> 选择本地插件 -> 选中 RCUniIMV2/RCUniCall。

请参照以下 nativeplugins 文件目录结构:

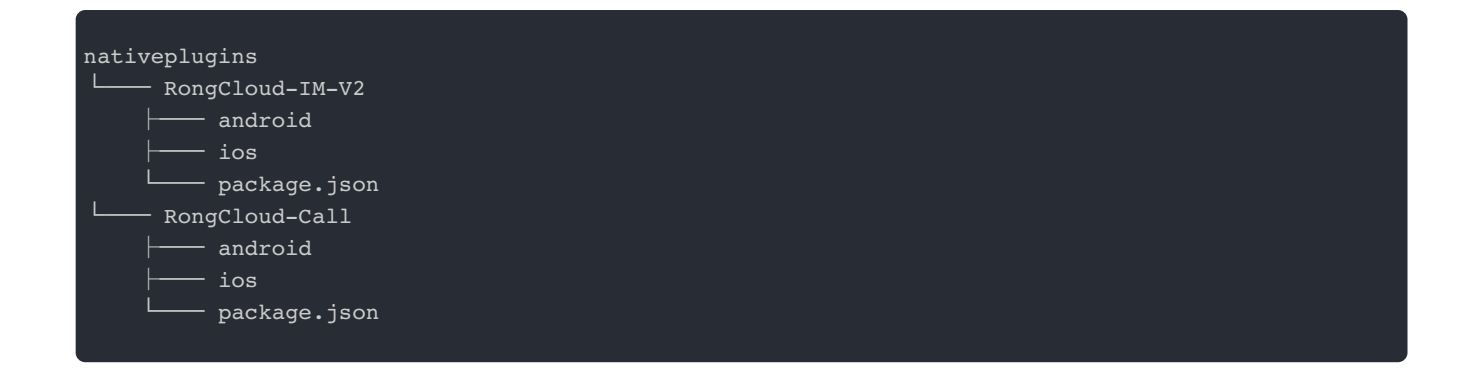

#### 目录说明:

- and roid 目录:包含融云 Uni-app Android 原生插件
- ios 目录:包含融云 Uni-app iOS 原生插件
- package.json:插件的依赖

### 步骤 2:安装 Typescript 依赖项

原生插件配置完成后,还需要安装两个 Typescript 层的依赖项。

#### 即时通讯依赖项

请从 uni-app 插件市场安装 RongCloud-IMWrapper-V2:

https://ext.dcloud.net.cn/plugin?id=9225 ظ

如果您曾使用 NPM 安装过即时通讯依赖项 @rongcloud/imlib-uni 或使用的是 RCUniIM, 请在升级时替换为 RCUniIMV2,可参考 uni-app IM I 的文档修改对应的代码。

### 音视频通话依赖项

请从 uni-app 插件市场安装 RongCloud-CallWrapper:

https://ext.dcloud.net.cn/plugin?id=7136

如果您曾使用 NPM 安装过音视频通话依赖项 @rongcloud/calllib-uni,请在升级时替换为从插件市场安装的方式,并注意修改初始化代码。

### 步骤三:在项目中引用

引用 IM SDK:

import RCIMIWEngine from "@/uni\_modules/RongCloud-IMWrapper-V2/js\_sdk/RCIMEngine"

import \* as CallLib from "@/uni\_modules/RongCloud-CallWrapper/lib/index"

CallLib.init({});

### 实现音视频通话

更新时间:2024-08-30

CallLib 是在 RTCLib 基础上,额外封装了一套音视频呼叫功能 SDK,包含了单人、多人音视频呼叫的各种场景和功能。

### 前置条件

- 注册开发者账号 C 。注册成功后,控制台会默认自动创建您的首个应用,默认生成开发环境下的 App Key,使用国内数据中心。
- 获取开发环境的应用 App Key 🗅。如不使用默认应用,请参考 如何创建应用,并获取对应环境 App Key 和 App Secret 🖒。

#### 提示

每个应用具有两个不同的 App Key,分别对应开发环境与生产环境,两个环境之间数据隔离。在您的应用正式上线前,可切换到使用生产环境的 App Key,以便上线前进行测试和最终发布。

- 完成开通音视频服务 🖸 。请开通音视频通话服务。
- 完成导入 CallLib SDK •

### 平台兼容性

| 平台      | 说明           |
|---------|--------------|
| Android | 系统版本 4.4 及以上 |
| iOS     | 系统版本 9.0 及以上 |

### Demo 项目

融云提供了 uni-app 通话 Demo 项目。详见运行 Demo 项目。

### 步骤1:配置权限

在项目 manifest.json 源码视图中 Android 打包配置 permission 节点下新增 CallLib 所需的设备权限。如果已经有以下的权限,则可以不用再添加。

"<uses-permission android:name=\"android.permission.CAMERA\"/>",
"<uses-permission android:name=\"android.permission.RECORD\_AUDIO\"/>",
"<uses-permission android:name=\"android.permission.MODIFY\_AUDIO\_SETTINGS\"/>",

# 步骤 2:使用 App Key 初始化

音视频用户之间的信令传输依赖于融云的即时通信(IM)服务,所以要先初始化 IM SDK(RongCloud-IMWrapper-V2 <sup>[]</sup>)。 IM SDK 的初始化方法接受一个 App Key 参数,和一个可选的 IM 引擎配置(RCIMIWEngineOptions <sup>[]</sup>)。IM 引擎相关配置 详见 IMLib 文档引擎配置。

| <pre>import RCIMIWEngine from "@/uni_modules/RongCloud-IMWrapper-V2/js_sdk/RCIMEngine"</pre>                                                                                           |
|----------------------------------------------------------------------------------------------------|
| <pre>let appKey = 'xxx';<br/>let options = {};<br/>let yourEngine = null;<br/>RCIMIWEngine.create(appKey,options).then((res) =&gt; {<br/>//本地代码保存引擎<br/>yourEngine = res<br/>});</pre> |

IM SDK 初始化完成之后,初始化 CallLib SDK。

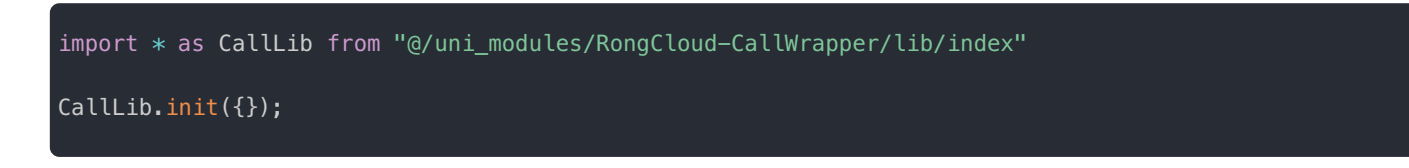

### 步骤 3:监听通话事件

CallLib 提供以下呼叫相关的事件。

1. 监听通话呼入,通过回调 CallLib.onCallReceived 监听。

```
CallLib.onCallReceived( (res)=> {
console.log("Engine:OnCallReceived=>"+"监听通话呼入, 目标id=>", res.data.targetId);
});
```

2. 已建立通话,通过回调 CallLib.onCallConnected 监听。如果是一对一通话,可在该方法触发后展示远端画面。

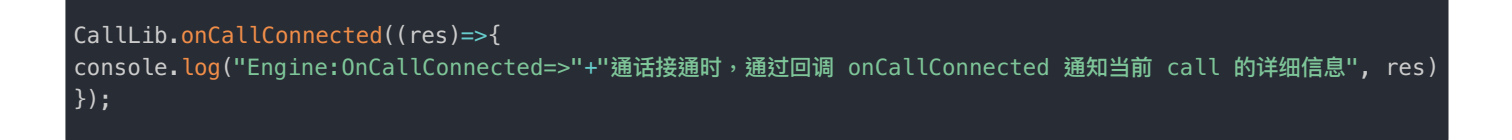

3. 对端用户加入了通话,通过回调 CallLib.onRemoteUserJoined 监听。如果是多人通话,可在该方法触发后展示远端 用户的画面。 CallLib.onRemoteUserJoined((res)=>{
console.log("Engine:OnRemoteUserJoined=>"+"主叫端拨出电话,被叫端收到请求后,加入通话,被叫端Id为=>",
res.data.userId);

4. 通话中的某一个参与者,邀请好友加入通话,通过回调 CallLib.OnRemoteUserInvited 监听。

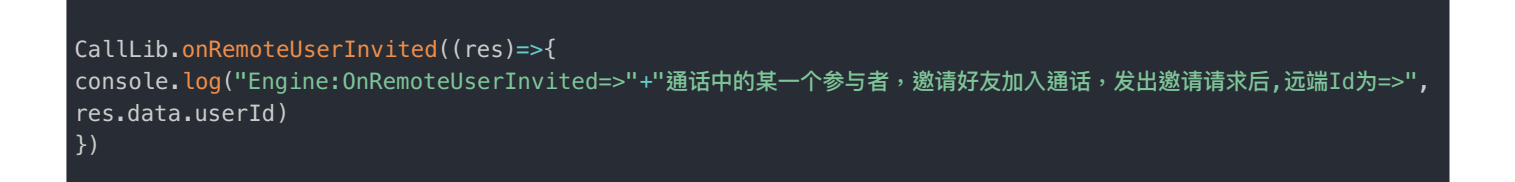

5. 通话结束,通过回调 CallLib.OnCallDisconnected 监听。reason 表示挂断原因。具体请参见挂断通话原因。

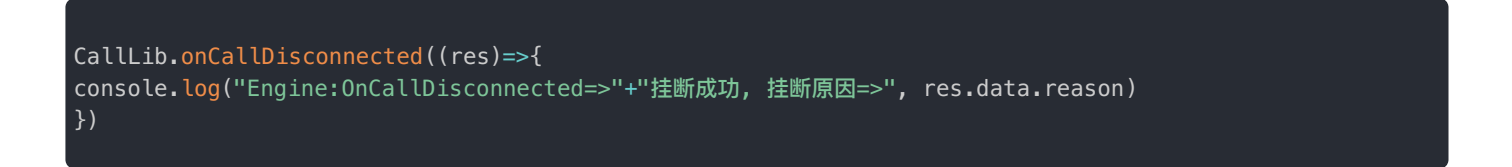

6. 通话中的远端参与者离开,通过回调 CallLib.OnRemoteUserLeft 监听。reason 表示挂断原因。具体请参见挂断通话原因。

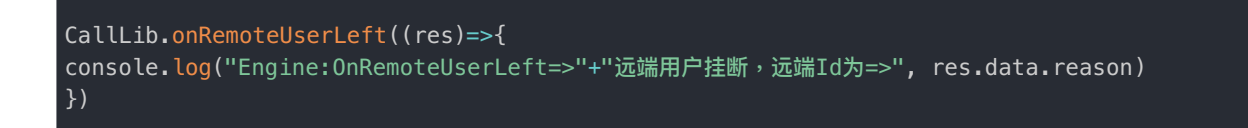

# 步骤 4:获取用户 Token

用户 Token 是与用户 ID 对应的身份验证令牌,是应用程序的用户在融云的唯一身份标识。应用客户端在使用融云即时通讯功 能前必须与融云建立 IM 连接,连接时必须传入 Token。

在实际业务运行过程中,应用客户端需要通过应用的服务端调用 IM Server API 申请取得 Token。详见 Server API 文档 注册用 户 🖸 。

在本教程中,为了快速体验和测试 SDK,您可以控制台「北极星」开发者工具箱 IM Server API 调试 🖸 页面调用接口获取 Token 用于测试。

### 步骤 5:建立 IM 连接

1. 使用 setOnConnectionStatusChangedListener 监听 IM 连接状态的变化,连接状态发生变化时返回

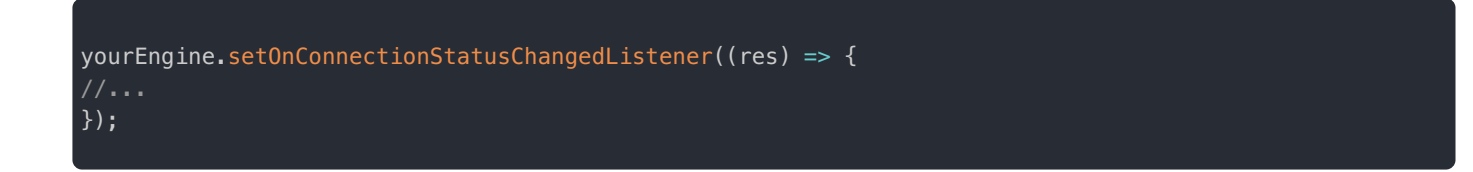

2. 使用上方获取的 Token,模拟 userId 为 1 的用户连接到融云服务器。调用结果会直接通过 connect 方法中传入的 RCIMIWConnectCallback ☑ 返回。

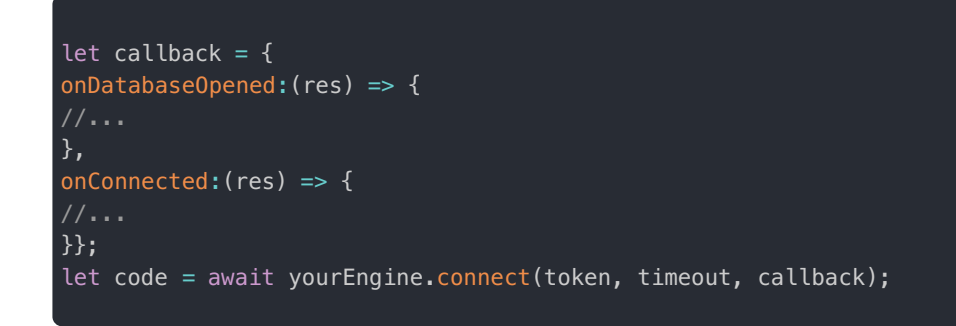

SDK 已实现自动重连机制,请参见 IMLib 文档 连接。

### 步骤 6:发起呼叫

主动呼叫分为发起单人通话和发起多人通话,可根据实际需求调用。多人通话的场景必须在一个群组内。

### 发起单人通话

CallLib.startSingleCall(targetId, type, extra);

| 参数       | 类型     | 必填 | 说明                |
|----------|--------|----|-------------------|
| targetId | String | 是  | 对方的userId         |
| type     | Number | 是  | 呼叫类型 (0:音频 1:音视频) |
| extra    | String | 否  | 附加信息默认传"          |

### 发起多人通话

CallLib.startGroupCall(groupId,userIds,observerUserIds,type,extra);

| 参数      | 类型     | 必填 | 说明          |
|---------|--------|----|-------------|
| groupId | String | 是  | 群组 Id       |
| userIds | Array  | 是  | 被呼叫的群内成员 Id |

| 参数              | 类型     | 必填 | 说明              |
|-----------------|--------|----|-----------------|
| observerUserIds | Array  | 是  | 观察者ID默认为空数组     |
| type            | Number | 是  | 呼叫类型(0:音频1:音视频) |
| extra           | String | 否  | 附加信息默认传"        |

# 步骤 7: 展示通话视图

您需要使用 SDK 提供的视频组件展示本地预览视图和远端用户的视频视图。

1. 发起单人或多人通话后,可使用 CallLib.getCurrentCallSession 获取当前通话中的成员信息。

| 1 | <pre>let currentCallSession = CallLib.getCurrentCallSession() let users = currentCallSession.users</pre> |
|---|----------------------------------------------------------------------------------------------------|
|   |                                                                                                    |

 直接在.nvue 中使用 <RongCloud-Call-RCUniCallView ref="localVideoView"></RongCloud-Call-RCUniCallView> 视频组件,该组件不需要额外引入。

<RongCloud-Call-RCUniCallView ref="localVideoView" ></RongCloud-Call-RCUniCallView>

3. 通过 CallLib.setVideoView 设置视频预览窗口。在调用 CallLib.setVideoView 前一定要确保 UI 界面已经渲染完成,所以要延迟调用。

```
setTimeout(()=>{
CallLib.setVideoView(userId, this.$refs.localVideoView.ref, type,isZOrderOnTop);
},200);
```

| 参数            | 类型      | 必填 | 说明                   |
|---------------|---------|----|----------------------|
| userId        | String  | 是  | 用户id                 |
| ref           | String  | 是  | 对视频容器的引用             |
| type          | Number  | 是  | 视频显示模式 0 铺满 1 自适应    |
| isZOrderOnTop | Boolean | 否  | 是否置顶 (仅Android 需要设置) |

# 步骤 8:呼叫接听

调用 CallLib.accept 方法接听通话。

# 步骤9:呼叫挂断

调用 CallLib.hangup 方法挂断通话

#### CallLib.hangup()

步骤 10:离线推送通知

如果需要在 App 已经被系统回收的情况下也收到呼叫推送通知,则必须集成远程推送。请参见 IM 客户端文档推送概述 🗗。

# 主叫方

更新时间:2024-08-30

主动呼叫分为发起单人通话和发起多人通话,可根据实际需求调用。多人通话的场景必须在一个群组内。

### 发起单人通话

#### 参数说明

| 参数       | 类型     | 必填 | 说明              |
|----------|--------|----|-----------------|
| targetId | String | 是  | 对方的userId       |
| type     | Number | 是  | 呼叫类型(0:音频1:音视频) |
| extra    | String | 否  | 附加信息默认传"        |

#### 代码示例

CallLib.startSingleCall(targetId, type, extra);

### 发起多人通话

#### 参数说明

| 参数              | 类型     | 必填 | 说明              |
|-----------------|--------|----|-----------------|
| groupId         | String | 是  | 群组 Id           |
| userIds         | Array  | 是  | 被呼叫的群内成员 Id     |
| observerUserIds | Array  | 是  | 观察者ID默认为空数组     |
| type            | Number | 是  | 呼叫类型(0:音频1:音视频) |
| extra           | String | 否  | 附加信息默认传"        |

#### 代码示例

CallLib.startGroupCall(groupId,userIds,observerUserIds,type,extra);

# 监听呼叫

已建立通话,通过回调 call.onCallConnected 监听。

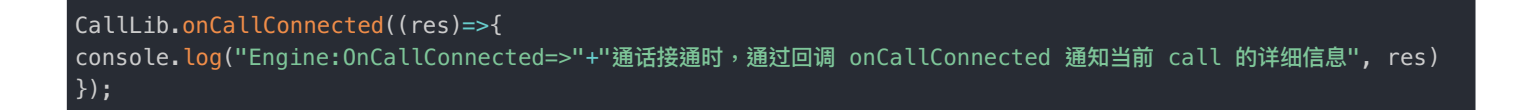

对端用户加入了通话,通过回调 CallLib.onRemoteUserJoined 监听。

代码示例

```
CallLib.onRemoteUserJoined((res)=>{
console.log("Engine:OnRemoteUserJoined=>"+"主叫端拨出电话,被叫端收到请求后,加入通话,被叫端Id为=>",
res.data.userId);
})
```

### 挂断通话

调用 CallLib.hangup 方法挂断通话

代码示例

CallLib.hangup()

```
通话结束,通过回调 CallLib.OnCallDisconnected 监听。
```

代码示例

```
CallLib.onCallDisconnected((res)=>{
console.log("Engine:OnCallDisconnected=>"+"挂断成功, 挂断原因=>", res.data.reason)
})
```

通话中的远端参与者挂断,通过回调 call.OnRemoteUserLeft 监听。

代码示例

```
CallLib.onRemoteUserLeft((res)=>{
console.log("Engine:OnRemoteUserLeft=>"+"远端用户挂断,远端Id为=>", res.data.reason)
})
```

### 邀请通话

调用 CallLib.inviteUsers 方法邀请用户加入当前通话(仅限群组)。

参数说明

| 参数              | 类型    | 必填 | 说明                                 |
|-----------------|-------|----|------------------------------------|
| userIds         | Array | 是  | 邀请的用户 ID 列表                        |
| observerUserIds | Array | 是  | 被邀请观察者id列表 (只能听或看,不能推流的用户)默认传空数组[] |

#### 代码示例

CallLib.inviteUsers(userIds,observerUserIds);

# 被叫方 监听来电

更新时间:2024-08-30

监听通话呼入,通过回调 CallLib.onReceivedCall 监听。

#### 代码示例

CallLib.onCallReceived( (res)=> {
 console.log("Engine:OnCallReceived=>"+"监听通话呼入, 目标id=>", res.data.targetId);
});

### 接听通话

调用 CallLib.accept 方法接听通话。

代码示例

CallLib.accept()

### 拒绝/挂断通话

调用 CallLib.hangup 方法拒绝/挂断通话

代码示例

CallLib.hangup()

通话结束,通过回调 CallLib.OnCallDisconnected 监听。

代码示例

CallLib.onCallDisconnected((res)=>{
 console.log("Engine:OnCallDisconnected=>"+"挂断成功, 挂断原因=>", res.data.reason)
})

通话中的远端参与者挂断,通过回调 CallLib.OnRemoteUserLeft 监听。

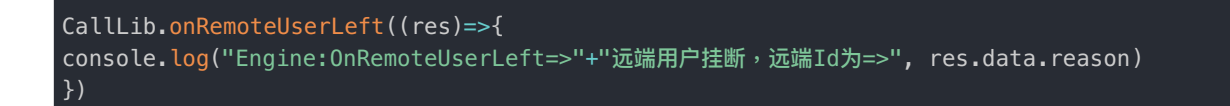

# 邀请通话

调用 CallLib.inviteUsers 方法邀请用户加入当前通话(仅限群组)。

#### 参数说明

| 参数              | 类型    | 必填 | 说明                                 |
|-----------------|-------|----|------------------------------------|
| userIds         | Array | 是  | 邀请的用户 ID 列表                        |
| observerUserIds | Array | 是  | 被邀请观察者id列表 (只能听或看,不能推流的用户)默认传空数组[] |

#### 代码示例

CallLib.inviteUsers(userIds,observerUserIds);

# 通话监听

更新时间:2024-08-30

融云 calllib-uni 库提供了如下监听函数,用于处理呼叫相关的业务逻辑上报。

### 添加监听

1. 监听通话呼入,通过回调 CallLib.onCallReceived 监听。

代码示例

```
CallLib.onCallReceived( (res)=> {
    console.log("Engine:OnCallReceived=>"+"监听通话呼入, 目标id=>", res.data.targetId);
});
```

2. 开始呼叫通话,电话已拨出,通过回调 CallLib.onCallOutgoing 监听。

#### 代码示例

```
CallLib.onCallOutgoing((res)=>{
console.log("主叫端拨出电话后,通过回调 onCallOutgoing,通知当前 call 的详细信息",res)
})
```

3. 已建立通话,通过回调 CallLib.onCallConnected 监听。

#### 代码示例

```
CallLib.onCallConnected((res)=>{
console.log("Engine:OnCallConnected=>"+"通话接通时,通过回调 onCallConnected 通知当前 call 的详细信息", res)
});
```

4. 通话结束,通过回调 CallLib.OnCallDisconnected 监听。reason 表示挂断原因。具体请参见挂断通话原因。

```
CallLib.onCallDisconnected((res)=>{
console.log("Engine:OnCallDisconnected=>"+"挂断成功, 挂断原因=>", res.data.reason)
})
```

5. 被叫端正在振铃,通过回调 CallLib.onRemoteUserRinging 监听。

#### 代码示例

| CallLib.onRemoteUserRinging((res)=>{                    |                           |
|---------------------------------------------------------|---------------------------|
| <pre>console.log("主叫端拨出电话,被叫端收到请求,发出振铃响应时触发,对端 })</pre> | ild为=>", res.data.userId) |

6. 对端用户加入了通话,通过回调 CallLib.onRemoteUserJoined 监听。

#### 代码示例

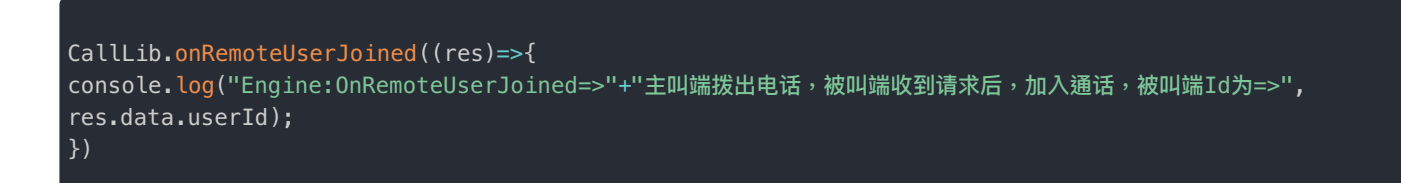

7. 通话中的某一个参与者,邀请好友加入通话,通过回调 CallLib.OnRemoteUserInvited 监听。

代码示例

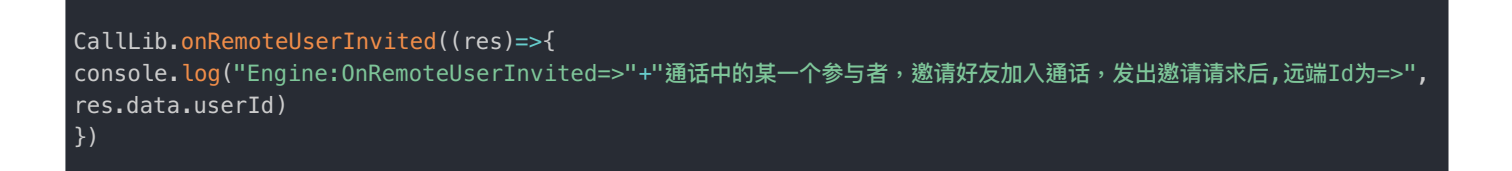

8. 通话中的远端参与者离开,通过回调 CallLib.OnRemoteUserLeft 监听。reason 表示挂断原因。具体请参见挂断通话原因。

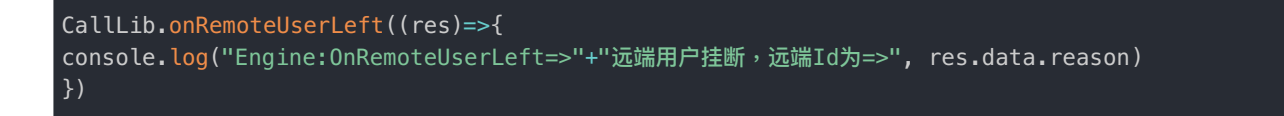

9. 通话中某一个参与者切换通话类型,通过回调 CallLib.onRemoteUserMediaTypeChanged 监听。

代码示例

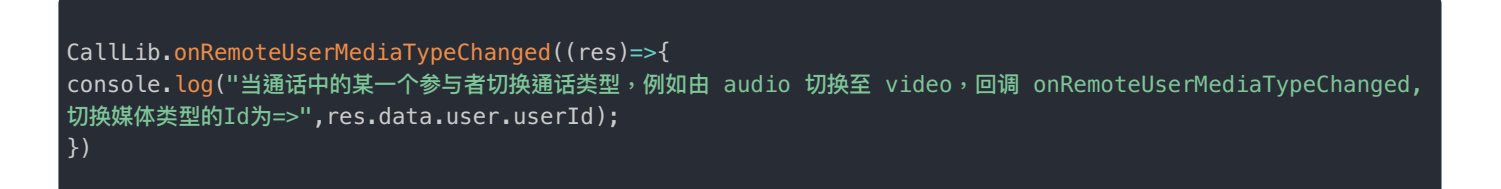

10. 通话过程中发生异常,通过回调 CallLib.onError 监听。reason原因详情

#### 代码示例

```
CallLib.onError((res)=>{
console.log("通话过程中,发生异常,异常原因=>",res.data.reason)
})
```

# 移除监听

1. 移除监听-接收到通话呼入。

代码示例

CallLib.removeCallReceivedListener()

2. 移除监听-开始呼叫通话的回调。

代码示例

CallLib.removeCallOutgoingListener()

3. 移除监听-通话已接通。

4. 移除监听-通话已结束。

代码示例

CallLib.removeCallDisconnectedListener()

5. 移除监听-对端用户正在振铃。

代码示例

CallLib.removeRemoteUserRingingListener()

6. 移除监听-对端用户加入了通话。

代码示例

CallLib.removeRemoteUserJoinedListener()

7. 移除监听-有用户被邀请加入通话。

代码示例

CallLib.removeRemoteUserInvited()

8. 移除监听-对端用户挂断。

代码示例

CallLib.removeRemoteUserLeftListener()

9. 移除监听-对端用户切换了媒体类型。

#### 代码示例

CallLib.removeRemoteUserMediaTypeChangedListener()

10. 移除监听-通话出现错误的回调。

代码示例

CallLib.removeErrorListener()

# 挂断通话原因

更新时间:2024-08-30

| 状态码 | 平台          | 说明           |
|-----|-------------|--------------|
| 0   | Android/iOS | 己方取消已发出的通话请求 |
| 1   | Android/iOS | 己方拒绝收到的通话请求  |
| 2   | Android/iOS | 己方挂断         |
| 3   | Android/iOS | 己方忙碌         |
| 4   | Android/iOS | 己方未接听        |
| 5   | Android/iOS | 己方不支持当前引擎    |
| 6   | Android/iOS | 己方网络出错       |
| 7   | iOS         | 己方获取媒体资源失败   |
| 8   | iOS         | 己方发布资源失败     |
| 9   | iOS         | 己方订阅资源失败     |
| 10  | Android/iOS | 对方取消已发出的通话请求 |
| 11  | Android/iOS | 对方拒绝收到的通话请求  |
| 12  | Android/iOS | 通话过程对方挂断     |
| 13  | Android/iOS | 对方忙碌         |
| 14  | Android/iOS | 对方未接听        |

| 状态码 | 平台          | 说明                        |
|-----|-------------|---------------------------|
| 15  | Android/iOS | 对方不支持当前引擎                 |
| 16  | Android/iOS | 对方网络错误                    |
| 17  | iOS         | 对方获取媒体资源失败                |
| 18  | iOS         | 对方发布资源失败                  |
| 19  | iOS         | 对方订阅资源失败                  |
| 20  | iOS         | 己方其他端已加入新通话               |
| 21  | iOS         | 己方其他端已在通话中                |
| 22  | Android/iOS | 己方已被禁止通话                  |
| 23  | iOS         | 对方其他端已加入新通话               |
| 24  | iOS         | 对方其他端已在通话中                |
| 25  | iOS         | 对方已被禁止通话                  |
| 26  | iOS         | 己方其他端已接听                  |
| 27  | iOS         | 己方其他端已挂断                  |
| 28  | Android/iOS | 己方被对方加入黑名单                |
| 29  | Android/iOS | 音视频服务已关闭                  |
| 30  | iOS         | 己方被降级为观察者                 |
| 31  | Android     | 己方摄像头初始化错误,可能是没有打开使用摄像头权限 |
| 32  | Android     | 其他端已经接听                   |

| 状态码 | 平台      | 说明          |
|-----|---------|-------------|
| 33  | Android | im ipc服务已断开 |

# 通话出现错误原因

更新时间:2024-08-30

| 状态码 | 平台          | 说明                      |
|-----|-------------|-------------------------|
| 0   | Android/iOS | 成功                      |
| 1   | Android     | 开通的音视频服务没有及时生效或音视频服务已关闭 |
| 2   | iOS         | 网络不可用                   |
| 3   | iOS         | 已经处于通话中了                |
| 4   | iOS         | 无效操作                    |
| 5   | iOS         | 参数错误                    |
| 6   | iOS         | 网络不稳定                   |
| 7   | iOS         | 媒体服务请求失败                |
| 8   | iOS         | 媒体服务初始化失败               |
| 9   | iOS         | 媒体服务未初始化                |
| 10  | iOS         | 媒体服务请求超时                |
| 11  | iOS         | 未知的媒体服务错误               |
| 12  | iOS         | 已被禁止通话                  |
| 13  | iOS         | 音视频服务已关闭                |
| 14  | iOS         | 音视频发布资源失败               |

| 状态码 | 平台  | 说明         |
|-----|-----|------------|
| 15  | iOS | 音视频订阅资源失败  |
| 16  | iOS | 其他端已在通话中错误 |

# 通话信息 获取当前呼叫成员信息

更新时间:2024-08-30

单聊/群聊通过 CallLib.getCurrentCallSession 获取当前呼叫 session 里的成员信息。

代码示例

let currentCallSession = CallLib.getCurrentCallSession()
let users = currentCallSession.users

# 摄像头设置 开关摄像头

更新时间:2024-08-30

在通话建立之后打开/关闭摄像头。

#### CallLib.enableCamera(isOpen,RCCallIWCamera)

| 参数             | 类型      | 必填 | 说明                  |
|----------------|---------|----|---------------------|
| isOpen         | Boolean | 是  | 是否开启摄像头             |
| RCCallIWCamera | Number  | 是  | 0 未指定 1 前置相机 2 后置相机 |

# 切换前后置摄像头

在通话建立之后切换前后置摄像头,该方法适用于通过 SDK 打开 默认摄像头 的场景,视频默认打开前置摄像头。

CallLib.switchCamera();

# 设置本地摄像头预览视图是否镜像显示

在通话前,使用 CallLib 中的 setVideoConfig 方法可以设置本地摄像头视频预览视图是否镜像显示。注意,该方法不影响远端的显示。

// isPreviewMirror true:镜像 false: 非镜像
CallLib.setVideoConfig({isPreviewMirror: true});

### 美颜处理

更新时间:2024-08-30

本文描述如何在融云音视频 SDK 基础上实现美颜功能。

### 官方美颜插件

您可以使用融云官方提供的基础美颜插件。

步骤1:集成插件

- 1. 从 uni-app 插件市场安装 RCUniBeauty Z 原生插件到项目中。
- 2. 原生插件配置完成后,还需要从 uni-app 插件市场安装 RongCloud-BeautyWrapper 到项目中,这个插件封装了提供给 js 层的所有接口。
- 3. 导入插件:

// RCBeautyEngine
import RCBeautyEngine from "@/uni\_modules/RongCloud-BeautyWrapper/lib/RCBeautyEngine"

#### 步骤 2:使用插件

打开/关闭美颜,并设置美颜参数

let options = {
whitenessLevel: 0,
ruddyLevel: 0,
smoothLevel: 0,
brightLevel: 5
}
RCBeautyEngine.setBeautyOptions(true, options);

| 参数     | 类型      | 说明                                                                                     |
|--------|---------|----------------------------------------------------------------------------------------|
| enable | Boolean | true :打开,false :关闭。默认 false                                                            |
| option | Object  | 设置美颜参数(美白,磨皮,红润,亮度){whitenessLevel:0-9,smoothLevel:0-9,ruddyLevel:0-9,brightLevel:0-9} |

### 获取当前设置的美颜参数

### 设置美颜滤镜

#### RCBeautyEngine.setBeautyFilter(0);

| 参数     | 类型     | 说明                     |
|--------|--------|------------------------|
| filter | Number | 0 无美颜滤镜 1 唯美 2 清新 3 浪漫 |

#### 获取当前设置的滤镜

let filter = RCBeautyEngine.getCurrentBeautyFilter();

### 重置美颜参数

RCBeautyEngine.resetBeauty();

# 相芯美颜插件

#### 提示

使用相芯美颜需要购买相关授权,详情请咨询融云商务。插件使用方法详见 RCUniFUBeauty 🖸。

# 音频管理

# 麦克风设置

更新时间:2024-08-30

关闭/打开麦克风,默认处于打开状态。

CallLib.enableMicrophone(enabled)

| 参数      | 类型      | 说明                         |
|---------|---------|----------------------------|
| enabled | Boolean | true :打开 false :关闭。默认 true |

# 扬声器设置

设置是否打开扬声器。

#### CallLib.enableSpeaker(enable)

| 参数      | 类型      | 说明                          |
|---------|---------|-----------------------------|
| enabled | Boolean | true :打开,false :关闭。默认 false |

# **更新日志** 5.1.15

更新时间:2024-08-30

#### **发布日期:**2022/01/10

- 1. 封装融云 CallLib 5.1.15 版本。
- 2. 集成 SDK 时, 音视频通话 Typescript 层依赖项从 NPM 改为从 uni-app 插件市场安装。
- 5.1.12

#### **发布日期**:2021/11/15

1. 封装融云 CallLib 5.1.12 版本。

# 状态码

更新时间:2024-08-30

uni-app 平台 SDK 是对 Android、iOS 平台 SDK 的二次封装。请参考下方列出的 Android、iOS 平台的状态码。

# 即时通讯 (IM)

- Android 状态码
- iOS 状态码

# 即时通讯 (RTC)

- Android 状态码
- iOS 状态码